# Instructivo para reclamar boletas para el evento:

XXI Fiesta de la Solidaridad - 2022

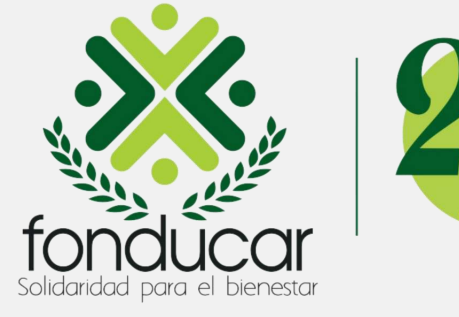

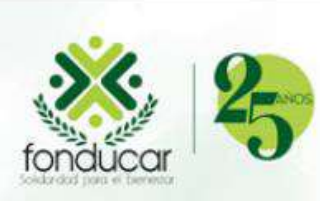

### XXI Fiesta de la Solidaridad - 2022

### Formulario de inscripción

Digite su número de identificación y siga unos sencillos pasos para realizar su inscripción al evento.

Los campos marcados con (\*) son obligatorios

Ingrese su número de documento\*

\*\*\*\*\*

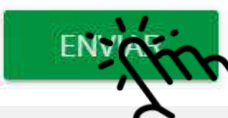

# Paso 1:

Estimado asociado, Digite su número de identificación sin puntos, ni comas; luego debe hacer clic en el botón ENVIAR.

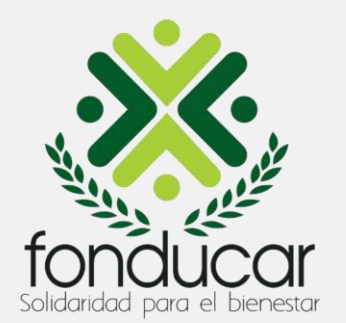

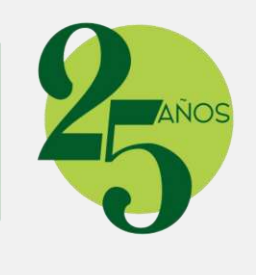

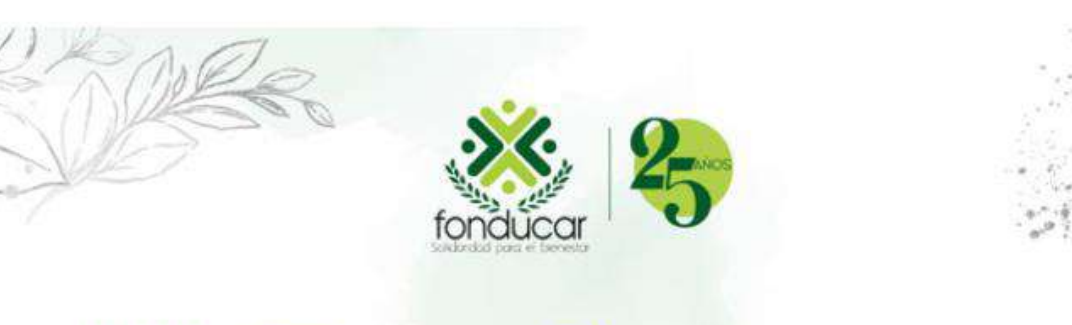

XXI Fiesta de la Solidaridad - 2022

### FORMULARIO DE INSCRIPCIÓN ASOCIADO XXI FIESTA DE LA SOLIDARIDAD FONDUCAR 2022

A su correo registrado **alvarosolanoh@gmail.com** fue enviado ún código de validación para confirmar y registrar su boleta. Por favor revise su bandeja de entrada o en su defecto su bandeja de spam en caso de no encontrarlo en la bandeja de entrada.

Apreciado(a) asociado(a) Si presenta dificultad para descargar su boleta, por favor contactarnos: **3126609297** - **bienestar@fonducar.com** 

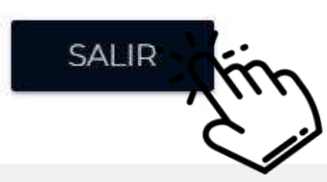

# Paso 2:

El sistemas envía al correo electrónico registrado en Fonducar la información para descargar la boleta digital; luego debe hacer clic en el botón SALIR.

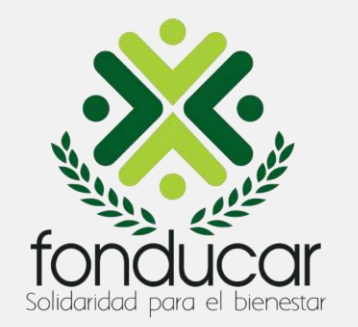

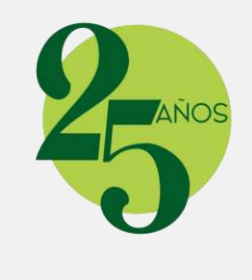

#### Estimado(a) ALVARO SOLANO

Bienvenido al proceso de registro para reclamar sus boletas de la XXI Fiesta de la Solidaridad 2022 - Fonducar

Tenga en cuenta los siguientes pasos para realizar su confimación de inscripción al evento

- Paso 1: Haga clic and para reclamar su boleta como asociado
- Paso 2: Haga clic <u>aquí</u> para reclamar la boleta de su(s) inivitados

Una vez acceda al link para inscribir a su(s) invitado(s), ingrese el siguiente código de invitación de seguridad para registrar los datos solicitados en la plataforma.

Códido de seguridad: 987563

Apreciado(a) asociado(a) Si presenta dificultad para descargar su boleta, por favor contactarnos: 3126609297 - bienestar@fonducar.com

## Paso 3:

Revise la bandeja de entrada de su correo electrónico, o en el spam, debe llegarle un mensaje con pasos a seguir. Por favor siga las instrucciones del correo. Para reclamar su boleta como asociado le debe hacer clic en el botón del **Paso 1** donde dice *hacer clic AQUÍ*.

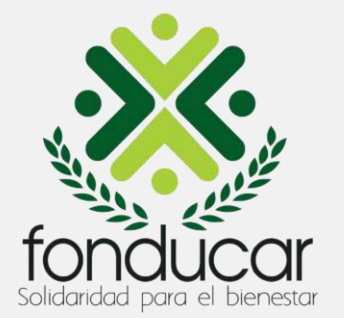

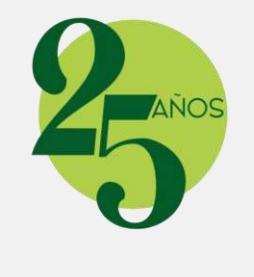

#### DATOS A SOLICITAR

#### Cédula o número de identificación

8852848

Nombres\*

ALVARO

Apellidos\*

SOLANO

Correo electrónico\*

alvarosolanoh@gmail.com

Apreciado(a) asociado(a) Si presenta dificultad para descargar su boleta, por favor contactarnos: **3126609297** o al email **bienestar@fonducar.com** 

RECLAMAR ROLETA

## Paso 4:

Verifique que sus datos estén correctos; luego le debe dar clic en el botón RECLAMAR BOLETA.

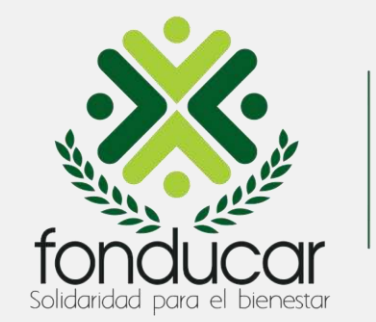

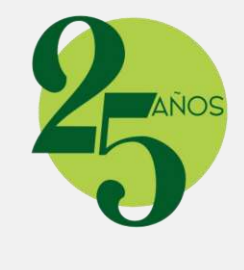

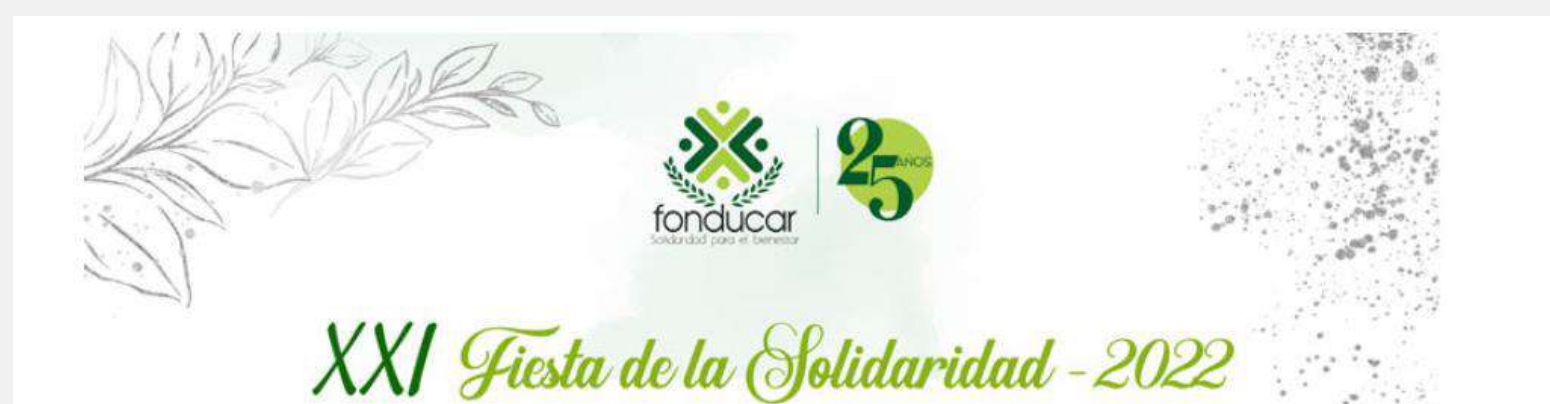

#### CONFIRMACIÓN DE INSCRIPCIÓN BOLETA EVENTO

### Estimado(a) ALVARO SOLANO

Su boleta fue enviada a su correo electrónico **alvarosolanoh@gmail.com**. Por favor revise su bandeja de entrada de email o en su defecto revise en la bandeja de spam en caso de que no encuentre su email en la bandeja.

Apreciado(a) asociado(a). Si presenta dificultad para descargar su boleta, por favor contactarnos: **3126609297** o al email **bienestar@fonducar.com** 

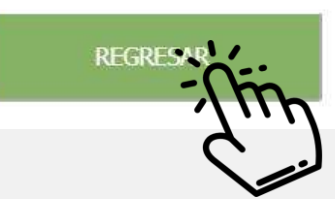

### Paso 5:

A su correo electrónico se enviará la boleta digital. Por favor revise su bandeja de entrada o en el spam.

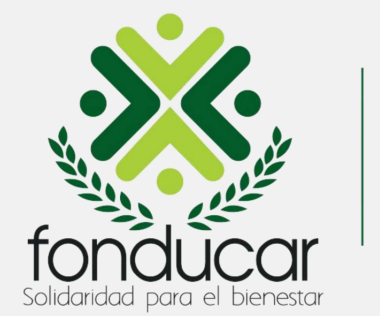

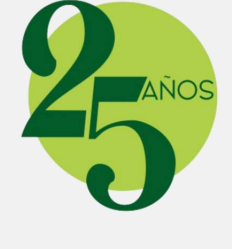

### Estimado(a) ALVARO SOLANO

Bienvenido al proceso de registro para reclamar sus boletas de la XXI Fiesta de la Solidaridad 2022 - Fonducar

Tenga en cuenta los siguientes pasos para realizar su confimación de inscripción al evento

- Paso 1: Haga clic <u>aquí</u> para reclamar su boleta como asociado
- Paso 2: Haga clic and para reclamar la boleta de su(s) inivitados

Una vez acceda al link para inscribir a su(s) invitado(s), ingrese el siguiente código de invitación de seguridad para registrar los datos solicitados en la plataforma.

Códido de seguridad: 987563

Apreciado(a) asociado(a) Si presenta dificultad para descargar su boleta, por favor contactarnos: 3126609297 - bienestar@fonducar.com

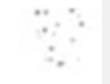

## Paso 6:

Para reclamar la boleta de su acompañante debe dirigirse al botón del Paso **2**, donde dice haga clic AQUÍ. Debe tener el código de seguridad a la mano (el cual resaltamos en recuadro verde en imagen lateral, para realizar la inscripción del acompañante.

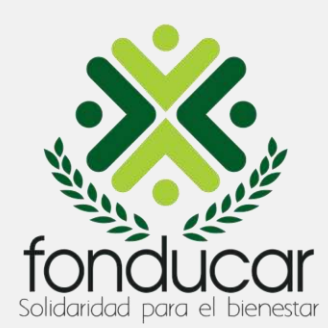

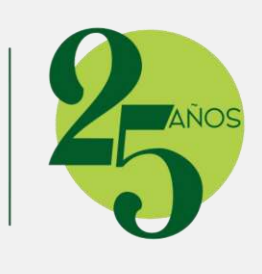

### FORMULARIO DE INSCRIPCIÓN ONLINE INVITADO XXI FIESTA DE LA SOLIDARIDAD FONDUCAR 2022

Bienvenido al sistema de inscripción en línea de la XXI FIESTA DE LA SOLIDARIDAD FONDUCAR 2022.

Digite su **código de invitación** para poder registrarse con el código enviado. Si su código es válido proceda a ingresar los datos requeridos.

En caso de que su código de ingreso tenga inconvenientes o no queden cupos disponibles, comuniquece con la persona encargada de su código para que puedan revisar su caso.

Los campos marcados con (\*) son obligatorios

Ingrese su código de invitación asignado\* Ingrese 🛪 x x x x x x x invitación

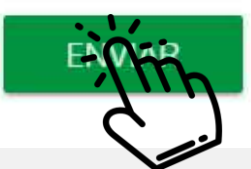

# Paso 7:

Ingrese o digite el código de seguridad que le llegó al correo electrónico y haga clic en el botón ENVIAR.

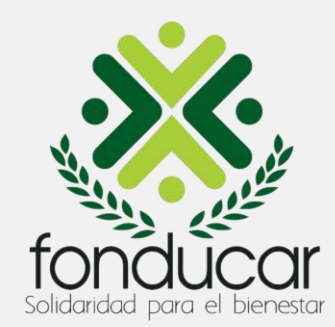

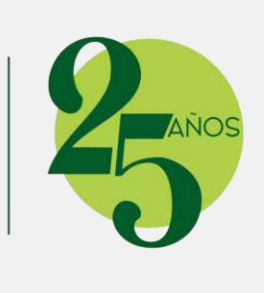

FORMULARIO DE INSCRIPCIÓN ONLINE INVITADO XXI FIESTA DE LA SOLIDARIDAD FONDUCAR 2022

Los campos marcados con (\*) son obligatorios

#### DATOS PERSONALES

Cédula o número de identificación\*

222222

Nombres\*

JUANITA

Apellidos\*

PEREZ

Correo electrónico\*

alvarosolanoh@gmail.com

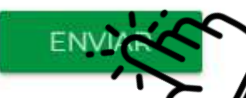

# Paso 8:

Debe diligenciar los campos del formulario con los datos de su acompañante para la Fiesta, y luego le debe hacer clic en el botón ENVIAR.

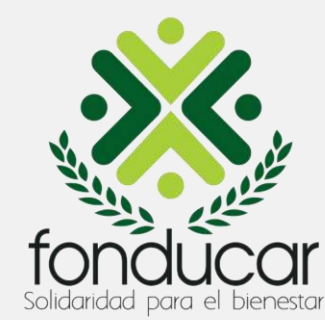

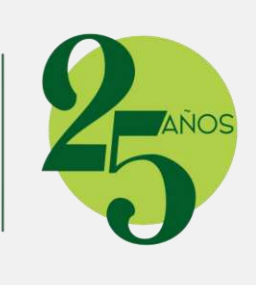

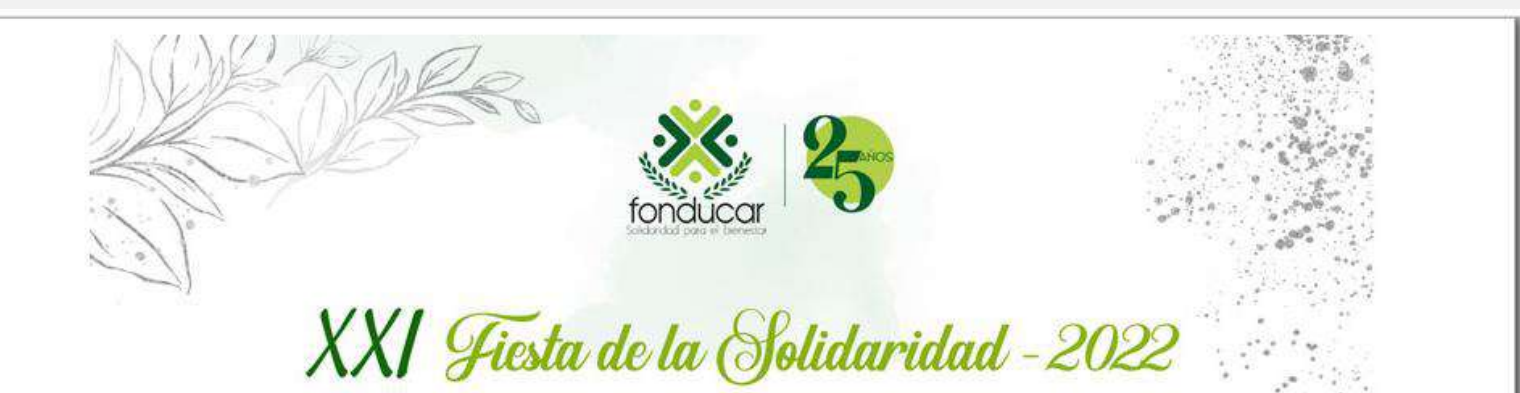

#### CONFIRMACIÓN DE INSCRIPCIÓN BOLETA EVENTO INVITADOS

#### Estimado(a) JUANITA PEREZ HERNANDEZ

Su boleta fue enviada al correo electrónico **alvarosolanoh@gmail.com**. Por favor revise su bandeja de entrada de email o en su defecto revise en la bandeja de spam en caso de que no encuentre su email en la bandeja.

Apreciado(a) asociado(a). Si presenta dificultad para descargar su boleta, por favor contactarnos: 3126609297 o al email bienestar@fonducar.com

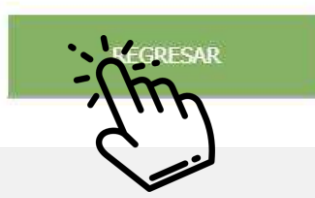

## Paso 9:

A su correo electrónico se enviará la boleta de su acompañante. Por favor revise su bandeja de entrada o en el spam.

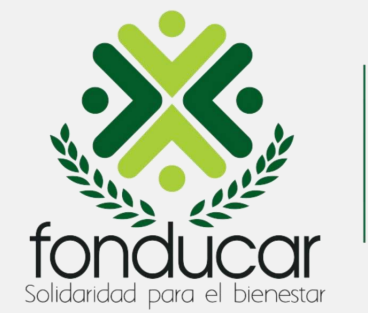

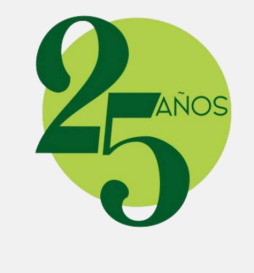

|                 | 1.             | 0               |     |
|-----------------|----------------|-----------------|-----|
| fond            | ducar          | 5               |     |
| Statistical     | oau el beresar |                 |     |
| XXI             | Fiest          | a de la         |     |
| Solide          | iridad         | -2022           |     |
|                 | Diciembro      | 2               |     |
| Viernes         | 16             | 8:00 p.m.       |     |
| Centro de Conve | nciones Ho     | tel Las Américo | 35, |
| Απιιίο νίαι,    | de Indias.     | o mar, Cartage  | ina |
|                 |                |                 |     |
|                 | *1005*         |                 |     |
|                 |                |                 |     |
| Codigo          | de vestuario   | Formal          |     |

### Paso 10:

Para el ingreso a la Fiesta debe presentar sus boletas digitales, ya sea desde el celular, o impresas (Nota: para esta opción, debe ser impresión láser para que se pueda leer el código QR).

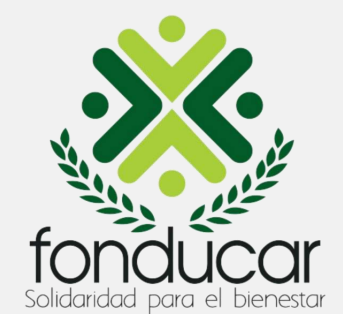

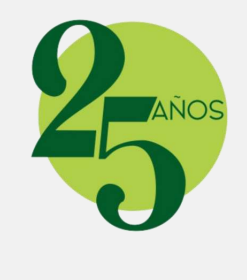

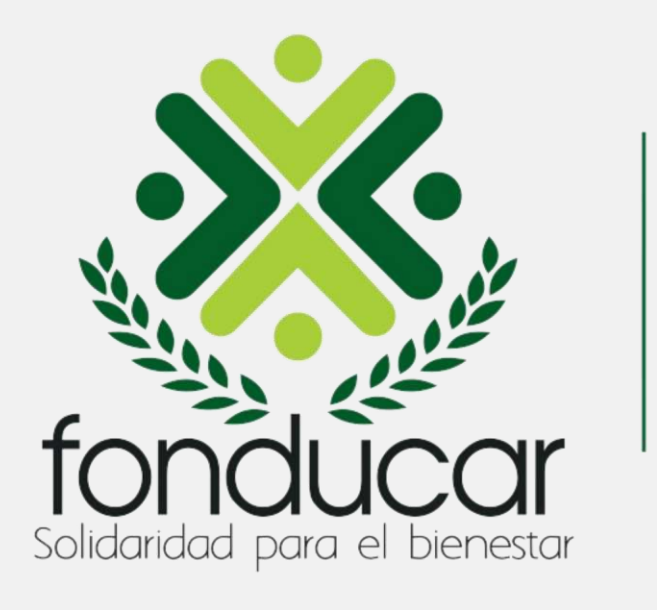

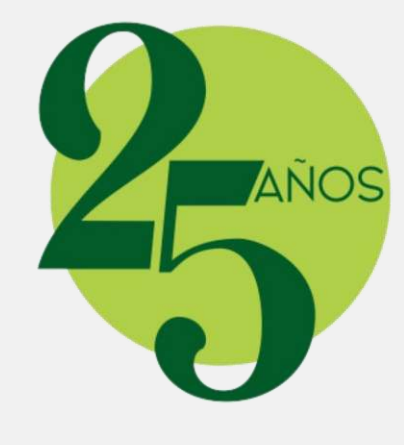